# LAB 8: QUẢN LÝ USER, GROUP VÀ PHÂN QUYỀN TRONG WINDOWS/LINUX

#### Thời lượng: 3 tiết

#### (Tham khảo:

https://drive.google.com/file/d/10FWwdvgpg\_VnaYjIY77dzet3W78OvUWV/view)

#### Nội dung:

- User và Group
- Tập lệnh quản lý User và Group
- Những file liên quan đến User và Group
- Quyền hạn và các lệnh liên quan đến quyền hạn

#### WINDOWS

1. Phân quyền trong NTFS file system

#### - Đọc ownership của một file/folder ?

+ Trên hệ điều hành Windows, để xem quyền sở hữu của một tập tin hoặc thư mục, bạn có thể mở Windows Explorer, chuột phải vào tập tin hoặc thư mục đó, chọn "Properties" và chuyển đến tab "Security". Trên đó, bạn sẽ thấy danh sách các người dùng và nhóm được cấp quyền truy cập vào tập tin hoặc thư mục đó, và bạn có thể kiểm tra quyền của từng người dùng hoặc nhóm bằng cách nhấp chuột vào tên của ho.

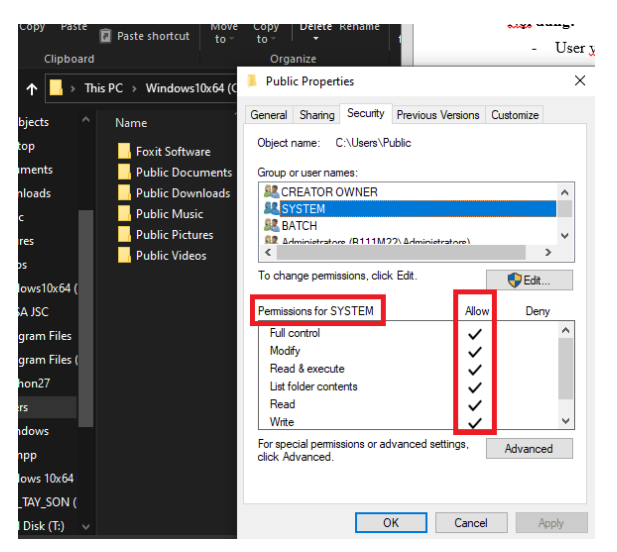

#### - Khái niệm về permissions trên file/folder trong Windows ?

+ Trên Windows, quyền truy cập vào tập tin hoặc thư mục được xác định bởi permissions. Các quyền này được phân loại thành 3 nhóm chính: Read (đọc), Write (ghi) và Execute (thực thi). Mỗi nhóm này lại được chia thành các quyền chi tiết khác nhau, ví dụ như quyền đọc, quyền ghi, quyền thay đổi quyền truy cập, quyền chạy chương trình, v.v.

#### Huóng dẫn: Tham khảo Help and Support, key "permission"

- Xem thông tin về permissions của một user account/group trên một file/folder ?

+ Để xem thông tin về quyền truy cập của một user account hoặc group trên một file hoặc thư mục cụ thể trên Windows, bạn có thể làm theo các bước sau:

- Chuột phải vào file hoặc thư mục đó và chọn Properties.
- 2. Chuyển đến tab Security.
- Ở đây, bạn sẽ thấy danh sách các user và group, và các quyền tương ứng của họ.
- 4. Nếu bạn muốn xem chi tiết hơn về các quyền đó, bạn có thể chọn một user hoặc group cụ thể và nhấp vào nút Edit. Tại đây, bạn có thể xem các quyền chi tiết được cấp cho user hoặc group đó trên file hoặc thư mục đó.

| $\rightarrow~$ This PC $\rightarrow~$ Windows10x64 (C:) $\rightarrow~$ Users $\rightarrow~$ Public                                                              |                                        |                                                                                                    |              |        |
|----------------------------------------------------------------------------------------------------|----------------------------------------|----------------------------------------------------------------------------------------------------|--------------|--------|
| Name                                                                                                    | Date modified                          | Type Siz                                                                                                    | :e           |        |
| Foxit Software Public Documents                                                                                                    | 3/26/2021 1:51 PM<br>3/26/2021 2:01 PM | File folder<br>File folder                                                                                                    |              |        |
| Public Downloads                                                                                                    | 12/7/2019 4:14 PM                      | File folder<br>Permissions for Public Downlo                                                                                   | pads         | ×      |
| Location Previous Versions<br>General Sharing                                                                                                    | Customize<br>Security                  | ecurity<br>Object name: C:\Users\Public\E                                                                                      | Downloads    |        |
| Object mane: C:\Users\Public\Downloads<br>Group or user names:<br>@CREATOR OWNER<br>& SYSTEM<br>& BATCH<br>& Edministrativer (811111/27). Edministrativer)<br>< | ^<br>V                                 | Group or user names:<br>CREATOR OWNER<br>SYSTEM<br>Market Construction<br>Administrators (B111M22/Adm<br>MITERACTIVE<br>SERVCE | inistrators) |        |
| To change permissions, click Edit.                                                                                                    | Edit                                   |                                                                                                    | Add          | Remove |
| Permissions for SYSTEM Allow                                                                                                    | Deny                                   | Permissions for SYSTEM                                                                                                    | Allow        | Deny   |
| Prui control     Modfy     Pead & execute     List folder contents     Pead     v                                                                               |                                        | Full control<br>Modify<br>Read & execute<br>List folder contents<br>Read                                                       |              |        |

# Thiết lập permissions trên một folder và một file (owner là administrator) sao cho tài khoản sinhvien :

1.Nhấn Propertile chọn tab security rồi nhấn advanced rồi chọn Change permisions

| de l                                                    |                                                                                                    |                                                                                                    | INDER SO                                                                                                    |
|---------------------------------------------------------|----------------------------------------------------------------------------------------------------|----------------------------------------------------------------------------------------------------|----------------------------------------------------------------------------------------------------|
| nts 🖈                                                   | CodeBlocks Properties ×                                                                                                    | Advanced Security Settings for CodeBlocks                                                                                                    | – 🗆 X                                                                                                    |
| *<br>:ts<br>nts<br>ids                                  | General Sharing Security Previous Versions Customize Object name: C:\Program Files\CodeBlocks Group or user names: C:ALL APPLICATION PACKAGES CREATOR OWNER C  C                                                              | Name:       C\Program Files\CodeBlocks         Owner:       Administrators (B111M22\Administrators)         Permissions       Auditing         Effective Access         For additional information, double-click a permission entry. To modify a permission entry, select the entry is permission entries:                                                                                                    | and click Edit (if available).                                                                                                    |
| \$10x64 (C:)<br>\$ 10x64 For<br>\$k (T:)<br>em selected | To change pemissions, click Edit. Pemissions for ALL APPLICATION PACKAGES Allow Deny Full control Modify Read & execute List folder contents Read Write For special pemissions or advanced settings, click Advanced. Advanced | Type         Principal         Access         Inherited from         Applie           Image: Stress of the stress of the stress | is to Alder and subfolders and files older, subfolders and files older, subfolders and files older, subfolders and files older, subfolders and files older, subfolders and files older, subfolders and files older and subfolders and files older and subfolders and files older, subfolders and files older, subfolders and files older, subfolders and files v |
|                                                         | OK Cancel Apply                                                                                                    | Change permissions View Disable inheritance OK                                                                                                    | Cancel Apply                                                                                                    |

2.Nhấn Disable inheritance để dừng việc chia sẻ quyền hiện tại , rồi chọn Convert inhertited ....

| Name:                           | C:\Program Files\CodeBlocks                                                                                                    |
|---------------------------------|----------------------------------------------------------------------------------------------------|
| Owner:                          | Administrators (B111M22\Administrators) Change                                                                                                    |
| Permissions                     | Block Inheritance >                                                                                                    |
| For additional<br>Permission en | What would you like to do with the current inherited permissions                                                                                         |
| Type                            | You are about to block inheritance to this object, which means that permissions inherited from a parent object will no longer be applied to this object. |
| Allow<br>Allow<br>Allow         | T<br>S<br>A<br>Convert inherited permissions into explicit permissions on<br>this object.                                                                |
| Allow<br>Allow<br>Allow         | $\rightarrow$ Remove all inherited permissions from this object.                                                                                         |
| Allow                           | Cancel                                                                                                    |
| Add                             | Remove View                                                                                                    |

3.Nhấp chuột vào user muốn đổi quyền, ở đây ta chọn user sinhvien (student) Sau đó chọn quyền muốn phân cho user rồi nhấn OK.

| Advanced Se    | curity Settings for CodeBlocks         |                                   |                            | - 🗆 X                                      |      |
|----------------|----------------------------------------|-----------------------------------|----------------------------|--------------------------------------------|------|
| Name:          | C:\Program Files\CodeBlock             | cs                                |                            |                                            |      |
| Owner:         | Administrators (B111M22\A              | dministrators) Change             |                            |                                            |      |
| Permissions    | Auditing Effective                     | Access                            |                            |                                            |      |
| For additional | information, double-click a pe         | rmission entry. To modify         | a permission entry, selec  | t the entry and click Edit (if available). |      |
| Permission en  | tries:                                 |                                   |                            |                                            |      |
| Туре           | Principal                              | Access                            | Inherited from             | Applies to                                 |      |
| 🚨 Allow        | TrustedInstaller                       | Full control                      | None                       | This folder and subfolders                 |      |
| Sellow 🤱       | SYSTEM                                 | Full control                      | None                       | This folder, subfolders and files          |      |
|                | Administrators (B111M22) Ad            | Full control                      | None                       | This folder, subfolders and files          |      |
| 🚨 Allow        | Users (B111M22\Users)                  | Read, write & execute             | None                       | This folder, subfolders and files          |      |
| Allow Add      | ALL RESTRICTED APPLICATIO  Remove Edit | Rea     Principal: U:     Type: A | sers (B111M22\Users) S     | elect a principal                          |      |
| Enable inhe    | eritance                               | Applies to: Th                    | his folder, subfolders and | files ~                                    |      |
|                | child object permission entries        |                                   |                            |                                            |      |
|                |                                        | Basic permissio                   | ons:                       | chọn để thay đổi quyềr                     | n cł |
| нткк           | UniKey 👝 Local Dis                     | k (T:)                            | Full control<br>Modify     | user đó.                                   |      |
|                |                                        |                                   |                            |                                            |      |
|                | 🚽 Network                              |                                   | Read & execute             |                                            |      |

4.Sau cùng nhất Enable inhertitance rồi nhấn apply và OK

| Add Remove Edit                                      |               |     |        |       |
|------------------------------------------------------|---------------|-----|--------|-------|
| Enable inheritance Nhấn Enable Inheritance           |               |     |        |       |
| Replace all child object perr để cho apply quyền rồi | from this obj | ect |        |       |
| nhấn oke                                             |               | ОК  | Cancel | Apply |

# • Được phép đọc /ghi

| Basic permissions:   |  |  |  |  |
|----------------------|--|--|--|--|
| Full control         |  |  |  |  |
| Modify               |  |  |  |  |
| Read & execute       |  |  |  |  |
| List folder contents |  |  |  |  |
| 🗹 Read               |  |  |  |  |
| 🗹 Write              |  |  |  |  |
| Special permissions  |  |  |  |  |
|                      |  |  |  |  |

Only apply these permissions to objects and/c

| <mark> </mark> | Thi | s PC → Windows10x64 (C:) → Program                                            | Files → CodeBlocks                 | ٽ ~             |    |
|----------------|-----|-------------------------------------------------------------------------------|------------------------------------|-----------------|----|
| -              |     | Name                                                                          | Date modified                      | Туре            | Si |
| 3              |     |                                                                               | 3/26/2021 8:12 AM                  | File folder     |    |
|                | Χ.  | 🔄 share                                                                       | 3/26/2021 8:11 AM                  | File folder     |    |
| 5              | *   | 🗗 Addr2LineUl                                                                 | 3/15/2020 12:56 AM                 | Application     |    |
| s              | *   | 🖬 cb_console_runner                                                           | 3/15/2020 12:56 AM                 | Application     |    |
|                | *   | 📧 cb_share_c<br>🌠 CbLaunche                                                   | nied                               | _               | ×  |
| :              |     | Codeblocks                                                                    | vide administrator permission to m | ove this folder |    |
| s              |     | codeblocks Share                                                              | e<br>created: 3/26/2021 8:11 AM    |                 |    |
| 5              |     | 🗟 dbghelp.dll<br>🗟 exchndl.dll                                                | 🗣 Continue Skip                    | Cancel          |    |
|                |     | libgcc_s_se       Ibstdc++-t     More details       Ibwinpthre     Ibwinpthre | -,                                 |                 |    |

Được phép được đọc/ ghi nên không thể di chuyển được

# • Chỉ được phép đọc

| Basic permissions:                             |
|------------------------------------------------|
| Full control                                   |
| Modify                                         |
| Read & execute                                 |
| List folder contents                           |
| 🔽 Read                                         |
| Urite Urite                                    |
| Special permissions                            |
| Only apply these permissions to objects and/or |

Chỉ được phép đọc nên không thể ghi hay thực thi như tạo file/floder mới

| Destination Folder Acces | s Denied                                                                                                    | ×   |
|--------------------------|----------------------------------------------------------------------------------------------------|-----|
| You need to co           | nfirm this operation.<br>CodeBlocks<br>Date created: 3/26/2021 8:11 AM                                                                                                    |     |
|                          | <b>Q</b> Continue     Skip     Cance     Cance     Skip     Cance     Cance | cel |

Chỉ được phép ghi

Basic permissions:

| Full control         |
|----------------------|
| Modify               |
| Read & execute       |
| List folder contents |
| Read                 |
| 🗹 Write              |
| Special permissions  |

Only apply these permissions to objects and/c

Chỉ được phép ghi nên không thể đọc được file nào hết trong floder đã phân quyền

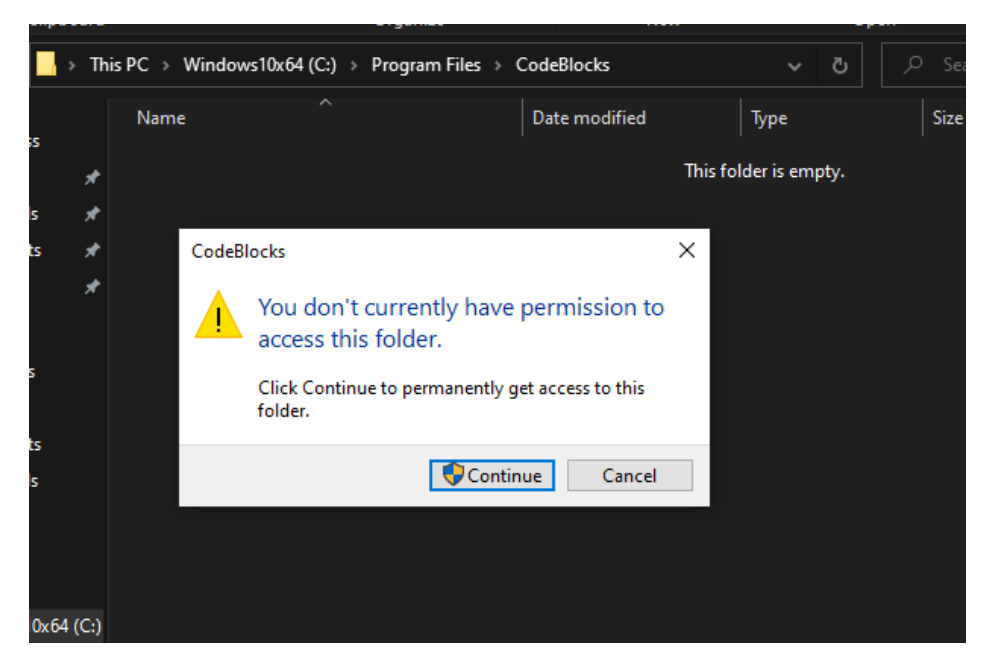

# • Full control

Basic permissions:

| Full control         |
|----------------------|
| 🗹 Modify             |
| ✓ Read & execute     |
| List folder contents |
| Read                 |
| ✓ Write              |
| Special permissions  |
|                      |

Only apply these permissions to objects a

Do được phần full control nên ta có tất cả các quyền trên folder này. Có thể thêm sửa xóa, đọc, viết, di chuyển, copy,..

| nis PC > Windows10x64 (C:) > Program Files | > CodeBlocks >                    |                   |          |
|--------------------------------------------|-----------------------------------|-------------------|----------|
| Name                                       | <ul> <li>Date modified</li> </ul> | Туре              | Size     |
| 📊 AppData                                  | 4/20/2023 4:01 PM                 | File folder       |          |
| MinGW                                      | 3/26/2021 8:12 AM                 | File folder       |          |
| phanquyenwindow                            | 4/20/2023 4:07 PM                 | File folder       |          |
| 📊 share                                    | 3/26/2021 8:11 AM                 | File folder       |          |
| Addr2LineUI                                | 3/15/2020 12:56 AM                | Application       | 122 KB   |
| cb_console_runner                          | 3/15/2020 12:56 AM                | Application       | 17 KB    |
| 📧 cb_share_config                          | 3/15/2020 12:56 AM                | Application       | 191 KB   |
| 🔀 CbLauncher                               | 3/15/2020 12:56 AM                | Application       | 86 KB    |
| 📧 cbp2make                                 | 3/15/2020 12:56 AM                | Application       | 663 KB   |
| 🧃 codeblocks.dll                           | 3/15/2020 12:56 AM                | Application exten | 8,204 KB |
| 🚦 codeblocks                               | 3/15/2020 12:56 AM                | Application       | 2,095 KB |
| 🚳 dbgcore.dll                              | 3/15/2020 12:04 AM                | Application exten | 165 KB   |
| 🚳 dbghelp.dll                              | 3/15/2020 12:04 AM                | Application exten | 1,737 KB |

- Thực hiện kiểm tra với mỗi thiết lập trên

Hướng dẫn: Tham khảo <u>http://www.ntfs.com/ntfs-permissions.htm</u>

- 2. Thiết lập permissions trên một folder :
  - Chia sẻ folder cho tất cả user trên 1 hệ thống

#### Cách 1:

| folder to share Properties                                                                | × |                                                                   |                  | ×    | sio |
|-------------------------------------------------------------------------------------------|---|-------------------------------------------------------------------|------------------|------|-----|
| General Sharing Security Previous Versions Customize                                      |   | 28 Network access                                                 |                  |      |     |
| Network File and Folder Sharing                                                           |   |                                                                   |                  |      |     |
| folder to share<br>Shared                                                                 |   | Choose people to share with                                       |                  |      | l   |
| Network Path:<br>\\B111M22\folder to share                                                |   | Type a name and then click Add, or click the arrow to find someon | <u>e</u> .       |      | l   |
| Share                                                                                     |   |                                                                   | ✓ Add            |      | ha  |
| Advanced Sharing                                                                          |   | Name                                                              | Permission Level |      |     |
| Set custom permissions, create multiple shares, and set other<br>advanced charing options |   | Reveryone                                                         | Read 🔻           |      |     |
|                                                                                           |   | 👗 Student                                                         | Owner            |      | ÷   |
| Advanced Sharing                                                                          |   |                                                                   |                  |      | 991 |
| Password Protection                                                                       |   |                                                                   |                  |      | an  |
| People must have a user account and password for this                                     |   |                                                                   |                  |      | T.  |
| computer to access shared folders.                                                        |   | l                                                                 |                  |      | Ca  |
| To change this setting, use the <u>Network and Sharing Center</u> .                       |   | I m having trouble sharing                                        |                  |      | Ē.  |
|                                                                                           |   |                                                                   | Share Car        | ncel |     |
| Close Cancel Apply                                                                        |   | hi .                                                              |                  |      |     |

#### Hoặc cách 2:

| 🖡 folder to share Properties 🛛 🗙 🗎                                                                                                    | Advanced Sharing X                                                                                              |
|----------------------------------------------------------------------------------------------------|----------------------------------------------------------------------------------------------------|
| General       Sharing       Security       Previous Versions       Customize       d         Network File and Folder Sharing       3         folder to share       11         Not Shared       11         Share       11                                 | Share this folder Contract Share name: folder to share Add Remove Limit the number of simultaneous users to: 20 |
| Advanced Sharing<br>Set custom permissions, create multiple shares, and set other<br>advanced sharing options.<br>Advanced Sharing<br>Password Protection<br>People must have a user account and password for this<br>computer to access shared folders. | Comments: Permissions Caching OK Cancel Apply                                                                   |
| To change this setting, use the <u>Network and Sharing Center</u> .          Close       Cancel       Apply                                                                                                    | Permissions for folder to share   Share Permissions  Group or user names:  Everyone                             |
|                                                                                                    | Add Remove                                                                                                    |

- Quyền Read với group abc
- Quyền Write với group def
- Quyền Read & execute với group administrators

| vame:                | C:\folder to share                                                              |                                                    |                            |                                          |  |  |  |  |
|----------------------|---------------------------------------------------------------------------------|----------------------------------------------------|----------------------------|------------------------------------------|--|--|--|--|
| Owner:               | Student (B111M22\Student)     Image       ons     Auditing     Effective Access |                                                    |                            |                                          |  |  |  |  |
| Permission           |                                                                                 |                                                    |                            |                                          |  |  |  |  |
| or addition          | al information, double-click a perr                                             | nission entry. To modify                           | a permission entry, select | the entry and click Edit (if available). |  |  |  |  |
| ermission e          | entries:                                                                        |                                                    |                            |                                          |  |  |  |  |
| Туре                 | Principal                                                                       | Access                                             | Inherited from             | Applies to                               |  |  |  |  |
| 🎎 Allow              | abc (B111M22\abc)                                                               | Read                                               | None                       | This folder, subfolders and files        |  |  |  |  |
| 🚨 Allow              | def (B111M22\def)                                                               | Write                                              | None                       | This folder, subfolders and fil          |  |  |  |  |
| 🚨 Allow              | Administrators (B111M22\Ad                                                      | strators (B111M22\Ad Read & execute None This fold |                            |                                          |  |  |  |  |
| 🎎 Allow              | Administrators (B111M22\Ad                                                      | Full control                                       | Parent Object              | This folder, subfolders and files        |  |  |  |  |
| 🎎 Allow              | SYSTEM                                                                          | Full control                                       | Parent Object              | This folder, subfolders and files        |  |  |  |  |
| 🚨 Allow              | Authenticated Users                                                             | Modify                                             | Parent Object              | This folder, subfolders and files        |  |  |  |  |
| 🚨 Allow              | Users (B111M22\Users)                                                           | Read & execute                                     | Parent Object              | This folder, subfolders and files        |  |  |  |  |
|                      |                                                                                 |                                                    |                            |                                          |  |  |  |  |
| A <u>d</u> d         | <u>R</u> emove <u>E</u> dit                                                     |                                                    |                            |                                          |  |  |  |  |
| Disable in           | beritance                                                                       |                                                    |                            |                                          |  |  |  |  |
| Constant of the life | memerice                                                                        |                                                    |                            |                                          |  |  |  |  |

# LINUX

- 1. User
  - User là người có thể truy cập đến hệ thống.
  - User có username và password.
  - Có hai loại user: **super user** và **regular user**.
  - Mỗi user còn có một định danh riêng gọi là UID.
  - Định danh của người dùng bình thường sử dụng giá trị bắt đầu từ 500.

#### 2. Group

- Group là tập hợp nhiều user lại.
- Mỗi user luôn là thành viên của một group.
- Khi tạo một user thì mặc định một group được tạo ra .
- Mỗi group còn có một định danh riêng gọi là GID.
- Định danh của group thường sử dụng giá trị bắt đầu từ 500.

### 3. Tập lệnh quản lý User và Group

| Tạo User: | Cú pháp: #useradd [option] <username></username>                                                                 |  |  |  |  |  |
|-----------|----------------------------------------------------------------------------------------------------|--|--|--|--|--|
|           | -c "Thông tin người dùng"                                                                                        |  |  |  |  |  |
|           | -d <thư cá="" mục="" nhân=""></thư>                                                                              |  |  |  |  |  |
|           | -m : Tạo thư mục cá nhân nếu chưa tồn tại                                                                        |  |  |  |  |  |
|           | -g <nhóm của="" dùng="" người=""></nhóm>                                                                         |  |  |  |  |  |
|           | Ví dụ: #useradd –c "Nguyen Van A – Server Admin" –g serveradmin vana                                             |  |  |  |  |  |
|           | phuclam@ubuntu:~\$ sudo useradd -c "Ho phuc lam" vananh<br>phuclam@ubuntu:~\$                                    |  |  |  |  |  |
|           | phuclam@ubuntu:~\$ sudo useradd -c "Nguyen Tuan Anh - Server Admin" -g serveradmin tuananh<br>phuclam@ubuntu:~\$ |  |  |  |  |  |
| Thay đổi  | Cú pháp: #usermod [option] <username></username>                                                                 |  |  |  |  |  |
| thông tin | Những option tương tự Useradd                                                                                    |  |  |  |  |  |
| cá nhân:  | Ví dụ: #usermod –g kinhdoanh vana //chuyển vana từ nhóm server admin sang                                        |  |  |  |  |  |
|           | nhóm kinh doanh.                                                                                                 |  |  |  |  |  |
|           | phuclam@ubuntu:~\$ sudo usermod -g kinhdoanh tuananh<br>phuclam@ubuntu:~\$                                       |  |  |  |  |  |
| Xóa người | Cúpháp : #userdel [option] <username> phuclam@ubuntu:-\$ sudo userdel -r vananh</username>                       |  |  |  |  |  |
| dùng      | Vídų: #userdel –r vana userdel: vananh home directory (/home/vananh) not found                                   |  |  |  |  |  |

| Khóa/Mở       | passwd –l / passwd –u                                                                                                    |
|---------------|----------------------------------------------------------------------------------------------------|
| khóa<br>người | <pre>phuclam@ubuntu:~\$ sudo passwd -l quangminh passwd: password expiry information changed. phuclam@ubuntu:~\$ sudo passwd -u quangminh</pre> |
| dùng          | passwd: password expiry information changed.                                                                                                    |
| 6             | usermod –L / usermod –U                                                                                                    |
|               | phuclam@ubuntu:~\$ sudo usermod -L quangminh<br>phuclam@ubuntu:~\$ sudo usermod -U quangminh<br>phuclam@ubuntu:~\$                              |
|               | Trong /etc/shadow có thể khóa tài khoản bằng cách thay từ khóa x bằng từ khóa                                                                   |
|               | *.                                                                                                    |
|               | -L : là Lock khóa user lại                                                                                                    |
|               | -U : là Unlock để mở user.                                                                                                    |
| Tạo nhóm:     | Cú pháp: #groupadd <groupname></groupname>                                                                                                    |
|               | Ví dụ: #groupadd serveradmin                                                                                                    |
|               | phuclam@ubuntu:~\$ sudo groupadd serveradmin                                                                                                    |
| Xóa nhóm      | Cú pháp: #groupdel <groupname></groupname>                                                                                                    |
|               | Ví dụ: #groupdel <serveradmin></serveradmin>                                                                                                    |
|               | phuclam@ubuntu:~\$ sudo groupdel serveradmin                                                                                                    |
| Xem thông     | Cú pháp: #id <option> <username></username></option>                                                                                            |
| tin về User   | Ví dụ: #id -g vana //xem GroupID của user vana                                                                                                  |
| và Group      | Cú pháp: #groups <username></username>                                                                                                    |
|               | Ví dụ: #groups vana //xem tên nhóm của user vana                                                                                                |
|               | phuclam@ubuntu:~\$ id -g tuananh<br>1005<br>phuclam@ubuntu:~\$ groups tuananh<br>tuananh : kinhdoanh<br>phuclam@ubuntu:~\$                      |

## 4. Những file liên quan đến User và Group

#### #/etc/passwd

Mỗi dòng trong tập tin gồm có 7 trường, được phân cách bởi dấu hai chấm.

phuclam@ubuntu:~\$ sudo cat /etc/passwd

phuclam:x:1000:1000:hophuclam,,,:/home/phuclam:/bin/bash hoangthuan:x:1001:1001:huynhhoangthuan,01,0,0,0:/home/hoangthuan:/bin/bash vantam:x:1002:1002:tm,s,s,s,s:/home/vantam:/bin/bash tuananh:x:1004:1005:Nguyen Tuan Anh - Server Admin:/home/tuananh:/bin/sh quangminh:x:1003:1003:bui quang minh,1,2,3,4:/home/quangminh:/bin/bash

#### #/etc/group

Mỗi dòng trong tập tin gồm có 4 trường, được phân cách bởi dấu hai chấm.

```
phuclam@ubuntu:~$ sudo cat /etc/group
root:x:0:
daemon:x:1:
bin:x:2:
sys:x:3:
adm:x:4:syslog,phuclam
++uvvrr
```

```
phuclam:x:1000:
sambashare:x:126:phuclam
hoangthuan:x:1001:
vantam:x:1002:
serveradmin:x:1004:
kinhdoanh:x:1005:
quangminh:x:1003:
phuclam@ubuntu:~$
```

#### #/etc/shadow

Lưu mật khẩu đã được mã hóa và chỉ có user root mới được quyền đọc.

```
phuclam@ubuntu:~$ sudo -i
root@ubuntu:~# cat /etc/shadow
root:!:19458:0:999999:7:::
daemon:*:18295:0:999999:7:::
bio:**:100000.7...
phuclam:$1$Qm1qNdtx$jw60eg66PrhMC09JyZIOP/:19458:0:99999:7:::
hoangthuan:$6$wyYkreXX$lIRBqLhciGUz8GBDy9rDevCHPoX6jbF2DeFcYiVk0jf9t3g/W2RkQPPD2DFu0Tq7FsJjdX5Ufw
lnsF3I92RSY.:19460:0:99999:7:::
vantam:$6$sLWH1kfa$F26sgi01jgxw3QqMZ6QgO4v3igILpIHnvZLUJuaj1chlt0ssP5F0s00mc3P9ZZCwwJJGo45A40Tlcx
f/Qyt9Y/:19460:0:99999:7:::
quangminh:$6$wKFrQWYX$Vh6x/0b5cONAJA7QZ6PU9j23w9ba3uI0BOnHBjx8fyVXz7/jsWdckfwES.DSoafvjPwgTI8zE8R
S5XKcG/d0F/:194<u>6</u>8:0:99999:7:::
```

#### 5. Quyền hạn

root@ubuntu:~#

Trong Linux có 3 dạng đối tượng :

- Owner (người sở hữu).
- Group owner (nhóm sở hữu).
- Other users (những người khác).

Các quyền hạn :

- Read r 4 : cho phép đọc nội dung.
- Write -w 2: dùng để tạo, thay đổi hay xóa.
- Execute -x 1: thực thi chương trình.

Vídụ : Với lệnh ls –l ta thấy :

```
root@ubuntu:~# ls -l
total 8
-rwx---r-- 1 root root 15 Apr 12 23:05 hello.txt
drwx----- 6 root root 4096 Apr 11 03:53 snap
root@ubuntu:~#
[root@task ~]# ls -l
total 32
-rw------. 1 root root 1416 Jan 10 14:06 anaconda-ks.cfg
-rw-r--r--. 1 root root 15522 Jan 10 14:06 install.log
```

```
-rw-r--r-. 1 root root 5337 Jan 10 14:06
install.log.syslog
drwxr-xr-x 6 root root 4096 Feb 9 10:02 softs
root@ubuntu:~# ls -la
 total 36
 drwx----- 5 root root 4096 Apr 12 23:05
 drwxr-xr-x 28 root root 4096 Apr 20 07:35
      ----- 1 root root 1040 Apr 12 23:10 .bash_history
 -rw-r--r--
            1 root root 3106 Apr
                                9
                                   2018 .bashrc
            2 root root 4096 Feb 3 2020 .cache
 drwx-
                        15 Apr 12 23:05 hello.txt
            1 root root
 drwxr-xr-x 3 root root 4096 Apr 12 23:05 .local
 -rw-r--r-- 1 root root 148 Aug 17
                                  2015 .profile
            6 root root 4096 Apr 11 03:53 snap
 root@ubuntu:~#
```

Ngoài ra, chúng ta có thể dùng số.

- Vídụ : quyền r, w, x : 4+2+1 = 7
- Tổ hợp 3 quyền trên có giá trị từ 0 đến 7.

#### 6. Các lệnh liên quan đến quyền hạn

- Lệnh Chmod: dùng để cấp quyền hạn.

Cú pháp : #chmod

Ví dụ: #chmod 644 baitap.txt //cấp quyền cho owner có thể ghi các nhóm các chỉ có

quyền đọc với file taptin.txt

| root@ubuntu | ı:~‡ | # chmo | od 644 | 4 hell | lo.t> | кt |       |               |  |
|-------------|------|--------|--------|--------|-------|----|-------|---------------|--|
| root@ubuntu | ı:~‡ | ‡ls ∙  | la     |        |       |    |       |               |  |
| total 36    |      |        |        |        |       |    |       |               |  |
| drwx        | 5    | root   | root   | 4096   | Арг   | 12 | 23:05 |               |  |
| drwxr-xr-x  | 28   | root   | root   | 4096   | Арг   | 20 | 07:35 |               |  |
| -rw         | 1    | root   | root   | 1040   | Арг   | 12 | 23:10 | .bash_history |  |
| -rw-rr      | 1    | root   | root   | 3106   | Арг   | 9  | 2018  | .bashrc       |  |
| drwy        | 2    | root   | root   | 4096   | Feh   | ٦  | 2020  | cache         |  |
|             | 1    | root   | root   | 15     | Арг   | 12 | 23:05 | hello.txt     |  |
| IFWXF-XF-X  | 1    | FOOT   | FOOT   | 4090   | АЛГ   | 17 | 73:05 | . LOCAL       |  |

- Lệnh Chown: dùng thay đổi người sở hữu.

Cú pháp : #chown

sudo chown [tên user mới]:[tên group mới] [đường dẫn đến file/thư mục]

root@ubuntu:~# chown vantam:phuclam /

- Lệnh Chgrp: dùng thay đổi nhóm sở hữu.

Cú pháp : #chgrp

sudo chgrp users file.txt

```
root@ubuntu:~# chgrp hoangthuan hello.txt
root@ubuntu:~#
```

## BÀI TẬP ĐỀ NGHỊ

Phân quyền trên hệ thống tập tin

1. Tạo thư mục tmp dưới thư mục UX và cho nó quyền truy nhập rwxr-x---

| phuclam@ubuntu:~\$ cd UX                           |  |  |  |  |  |
|----------------------------------------------------|--|--|--|--|--|
| phuclam@ubuntu:~/UX\$ ls -la                       |  |  |  |  |  |
| total 12,                                          |  |  |  |  |  |
| dikiwi a phuclam phuclam 4096 Apr 20 18:51 .       |  |  |  |  |  |
| drwxr-xr-x 19 phuclam phuclam 4096 Apr 20 18:51    |  |  |  |  |  |
| drwxrwxr-x 2 phuclam phuclam 4096 Apr 20 18:51 tmp |  |  |  |  |  |
| pnuclam@upuntu:~/UX\$ sudo chmod 750 tmp           |  |  |  |  |  |
| phuclam@ubuntu:~/UX\$ ls -la                       |  |  |  |  |  |
| total 12                                           |  |  |  |  |  |
| d Salu - x 3 phuclam phuclam 4096 Apr 20 18:51 .   |  |  |  |  |  |
| drwxr-xr-x 19 phuclam phuclam 4096 Apr 20 18:51    |  |  |  |  |  |
| drwxr-x 2 phuclam phuclam 4096 Apr 20 18:51 tmp    |  |  |  |  |  |
| phucLam@ubuntu:~/UX\$                              |  |  |  |  |  |
|                                                    |  |  |  |  |  |
|                                                    |  |  |  |  |  |
| auda mludim (IIV (tma                              |  |  |  |  |  |
| sudo mkair /UX/Tmp                                 |  |  |  |  |  |
| sudo chmod 750 /UX/tmp                             |  |  |  |  |  |
|                                                    |  |  |  |  |  |
|                                                    |  |  |  |  |  |

 Tạo một tệp rỗng có tên wordday dưới tmp (bằng lệnh touch). Cho nó quyền truy nhập rw-r---- và thử đọc nội dung của nó.

Vì do tệp wordday rỗng nên khi đọc sẽ không hiển thị gì trên màn hình.

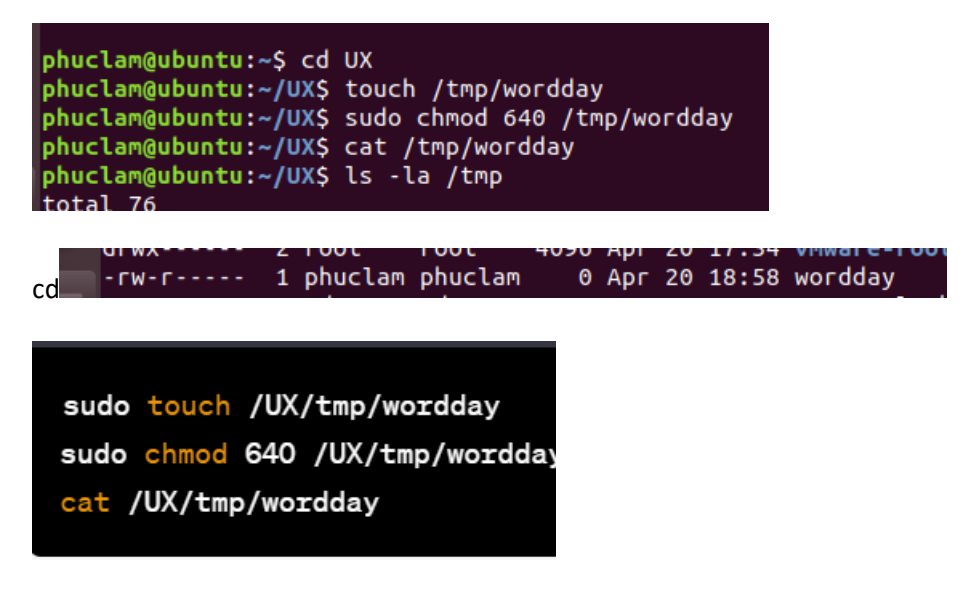

3. Bỏ quyền đọc (r) của user và thử đọc lại wordday

chmod u-r wordday

cat wordday

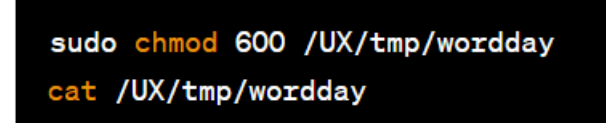

Sẽ có thông báo lỗi "Permission denied".

4. Bỏ quyền ghi (w) của user của thư mục tmp và thử xoá tệp wordday

chmod u-w /UX/tmp

rm /UX/tmp/wordday

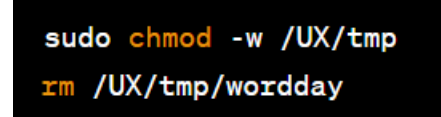

Sẽ có thông báo lỗi "Permission denied".

5. Bỏ quyền đọc (r) của user của thư mục tmp và thử hiển thị nội dung của nó

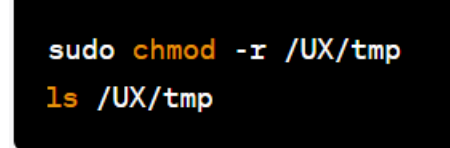

Sẽ có thông báo lỗi "Permission denied".

6. Bỏ quyền chạy (x) của user của thư mục t<br/>mp và thử đi vào thư mục này

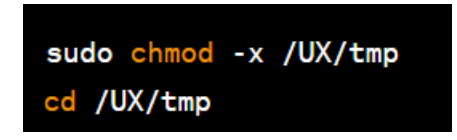

Sẽ có thông báo lỗi "Permission denied".

7. Trả lại quyền rwx cho user của thư mục tmp

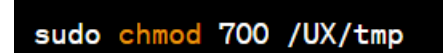

- Thử cho bạn quyền ghi (w) vào thư mục chủ của một thành viên của nhóm của bạn sudo chown phuclam /UX/tmp
- 9. Xoá nội dung và bản thân thư mục tmp

sudo chmod g+w /UX/tmp